1.請先安裝酷課 app:

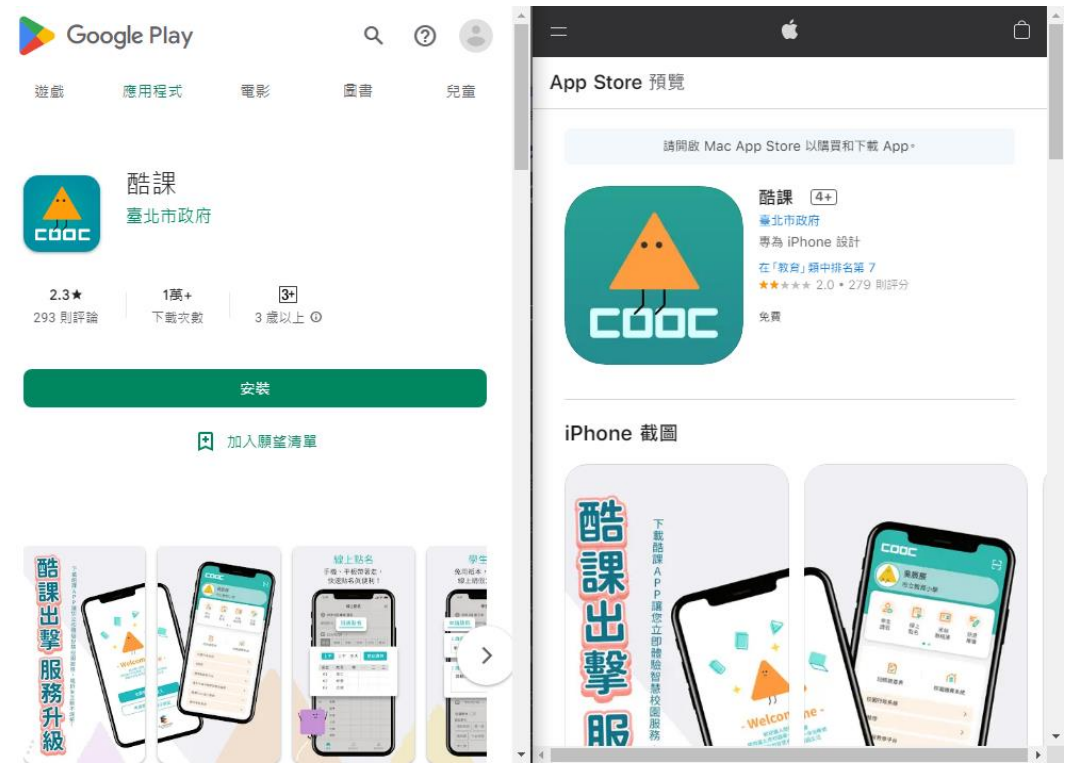

2.安裝後請以單一身分驗證登入:

| JJ Compared Lange Action Supersonal Action Supersonal Action Supe |
|----------------------------------------------------------------------------------------------------|
| 立即登入                                                                                                    |
| 申請親子帳號                                                                                                    |
|                                                                                                    |

3.掃描簽到 / 簽退 QR code 時,請點選右上角圖示,鏡頭對準 QR code 後,點選進行報到:

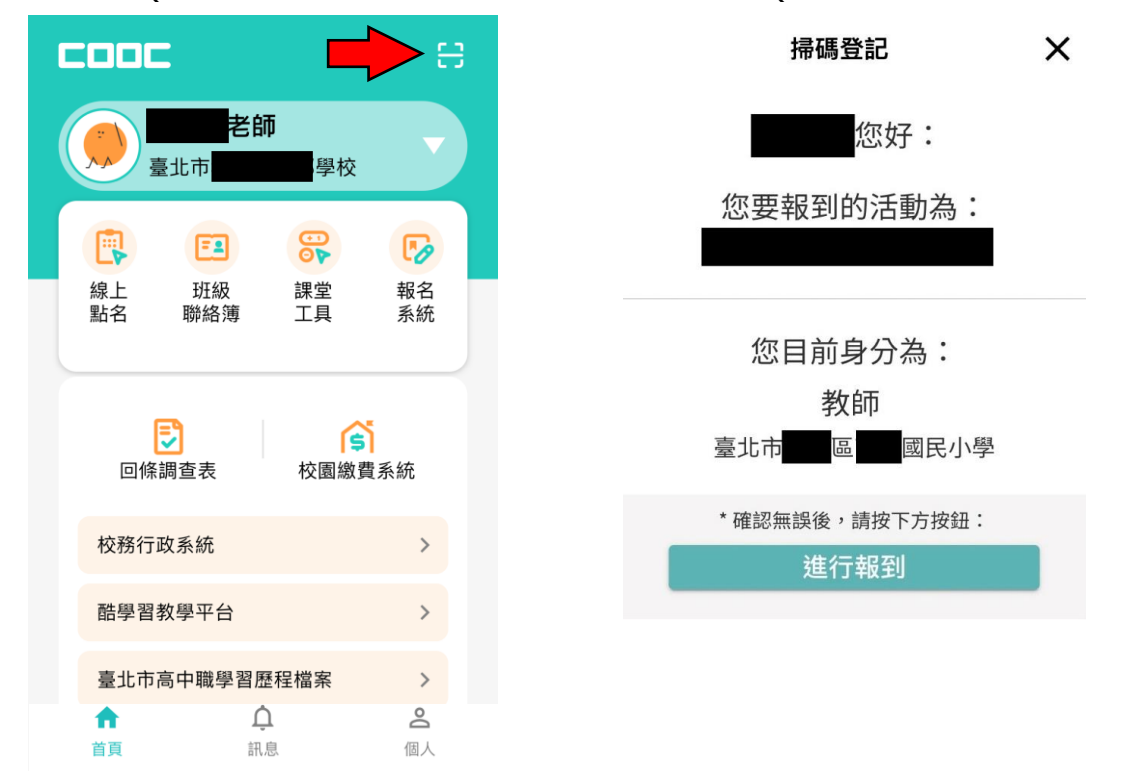

4. 若想確認是否簽到 / 簽退成功,可至掃碼頁面後,點選左上角圖示,可查閱近期報到紀錄:

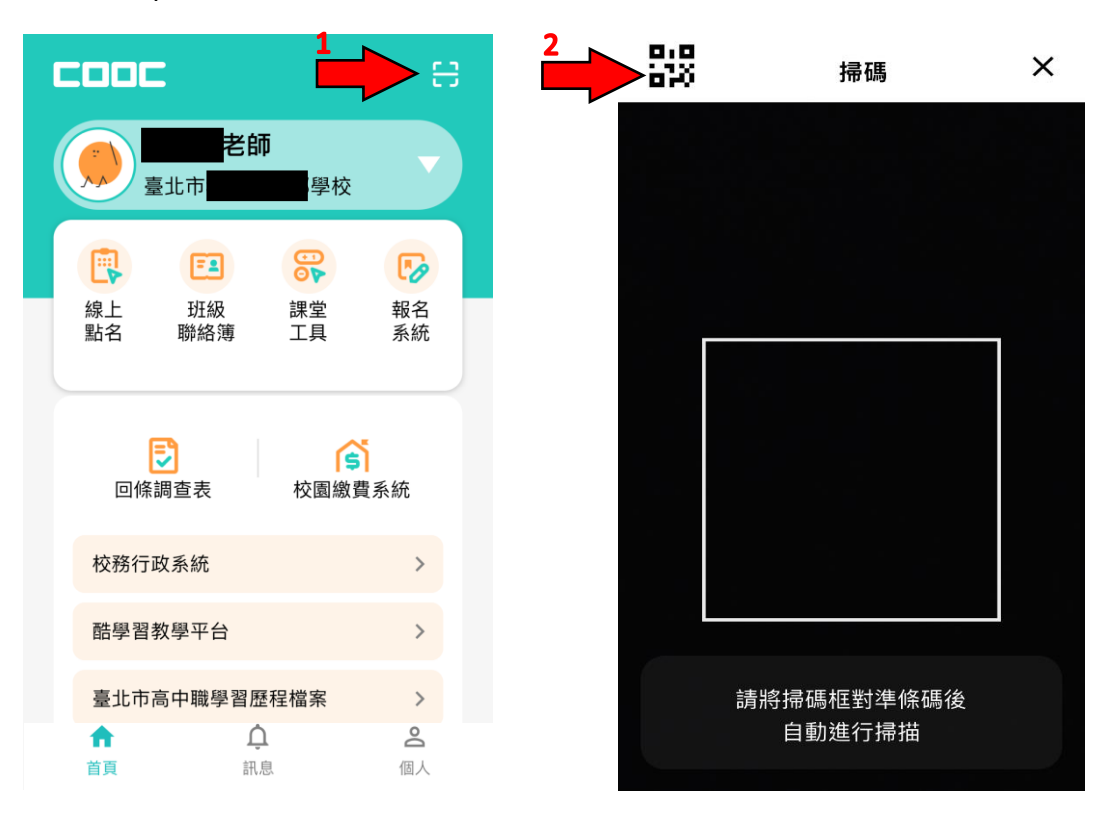